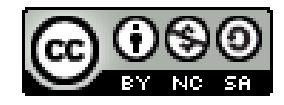

# Digivinkkaus: Skannaa Google Drivella

Googe Drive -sovelluksella ja puhelimella/tabletilla voit skannata asiakirjoja ja lehtiartikkeleita PDF-tiedostoiksi. Useimmissa Android-laitteissa sovellus on valmiiksi asennettuna. Iphoneen ja Ipadiin se on ladattavissa AppStoresta. Skannatut dokumentit tallentuvat Google Driveen, josta niitä on mahdollista käyttää myös muilla laitteilla.

#### Alkuvalmistelut

Aseta skannattava asiakirja tai lehti niin, että se on tasaisessa valossa. Tarkista, ettet itse eikä puhelimesi luo varjoa skannattavan alueen päälle.

### Avaa Google Drive -sovellus

Android -laitteissa Google-sovellus avataan Google-kansiosta, joka löytyy laitteen työpöydältä tai Kaikki sovellukset -näytöltä.

Sovellus avautuu Google Drive Etusivulle tai siihen valintaan, jota olet viimeksi Drive-sovelluksessa käyttänyt.

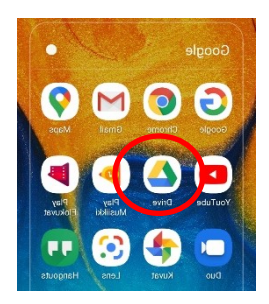

## Käynnistä skannaus

Napauta sovelluksen oikeassa alareunassa olevaa **Plus**-painiketta. Sovellus avaa **Luo uusi** -valikon. Napauta valikon oikeassa yläreunassa olevaa **Skannaa** -painiketta.

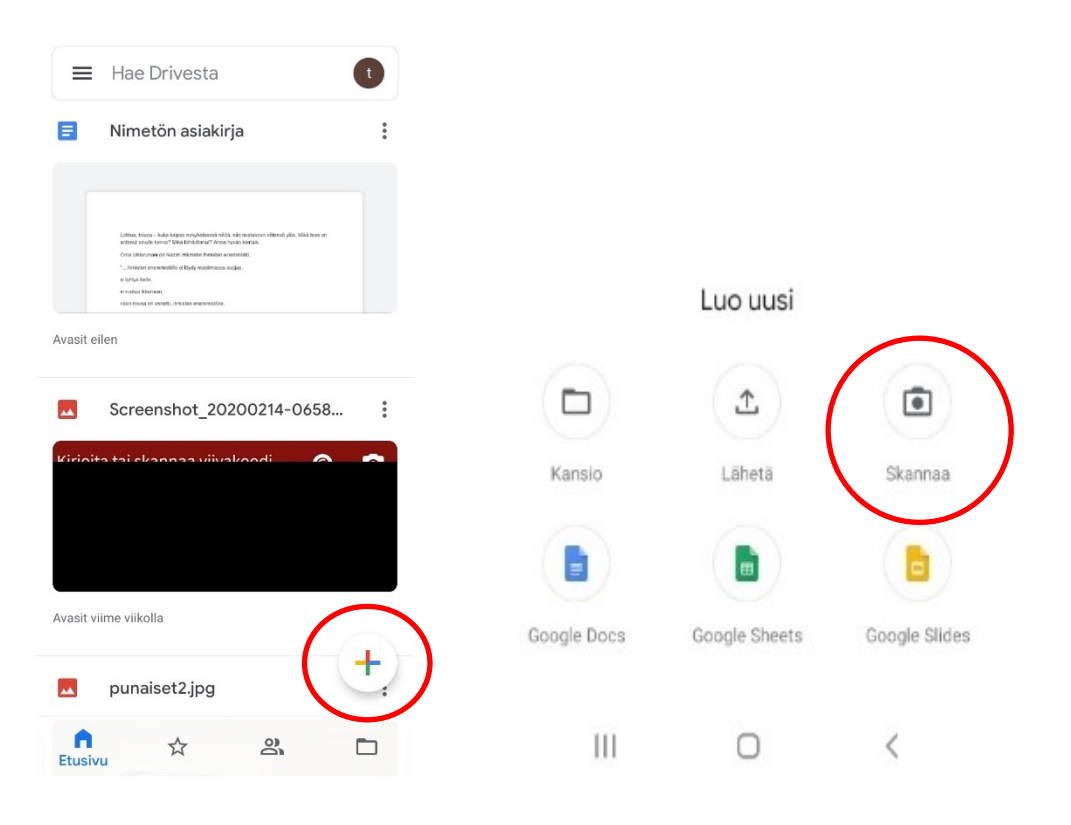

Laitteen kamera avautuu. Siirrä laitetta niin, että skannattava asiakirja tai lehden artikkeli mahtuu kokonaan näytölle. Napauta Kameran painiketta. Seuraavaksi avautuu esikatseluikkuna. Jos haluat tehdä skannauksen uudestaan valitse **Yr. uud.** (Yritä uudestaan). Jos hyväksyt skannauksen, napauta **OK**.

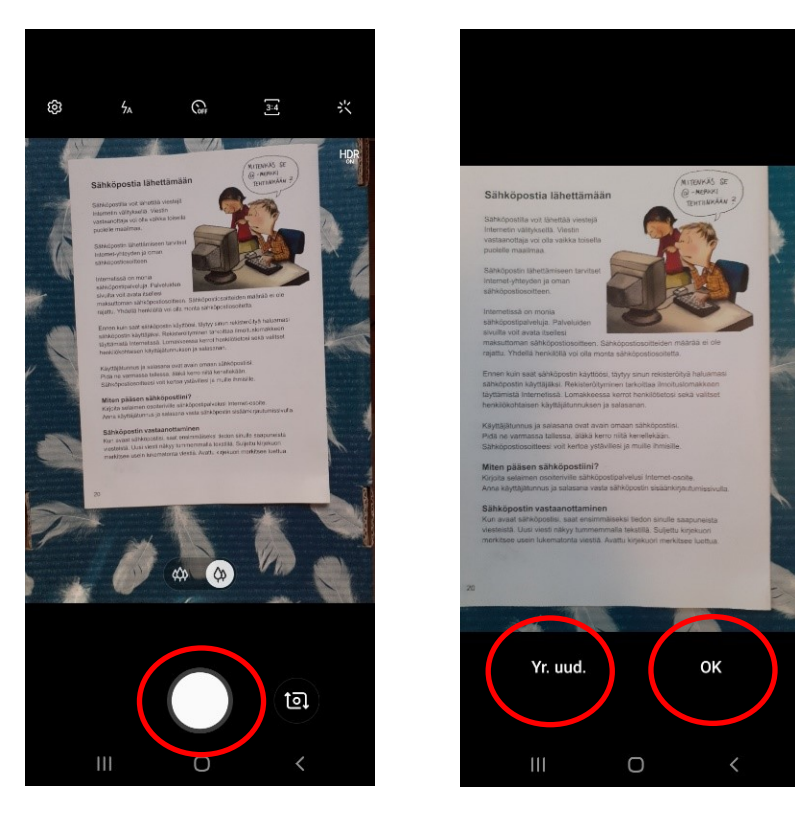

Jos haluat skannata vain osan asiakirjasta tai lehdestä, käytä **Rajaus**-työkalua. Määritä tallennettava alue siirtämällä vaaleansinisiä pallukoita ja napauta **OK**.

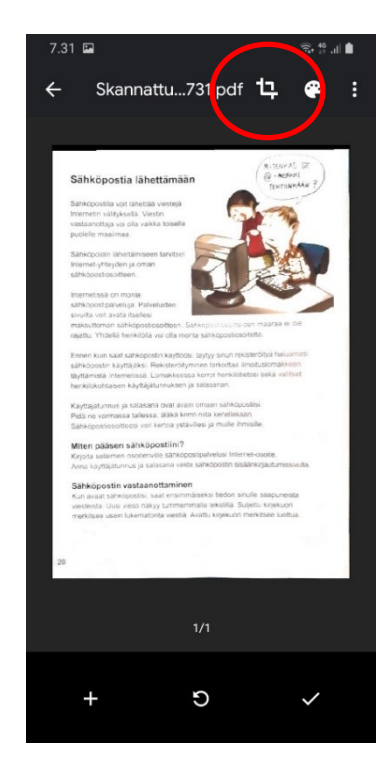

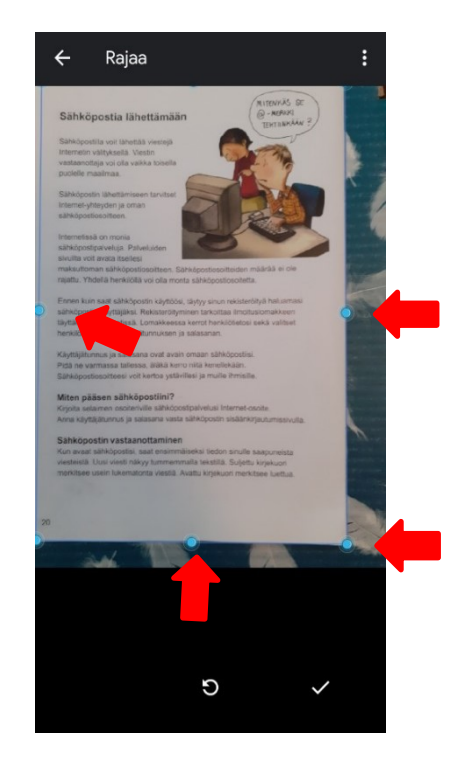

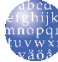

Paletista pääset määrittämään, minkä värisenä skannattu dokumentti tallentuu pilveen. Napauta haluamaasi valintaa.

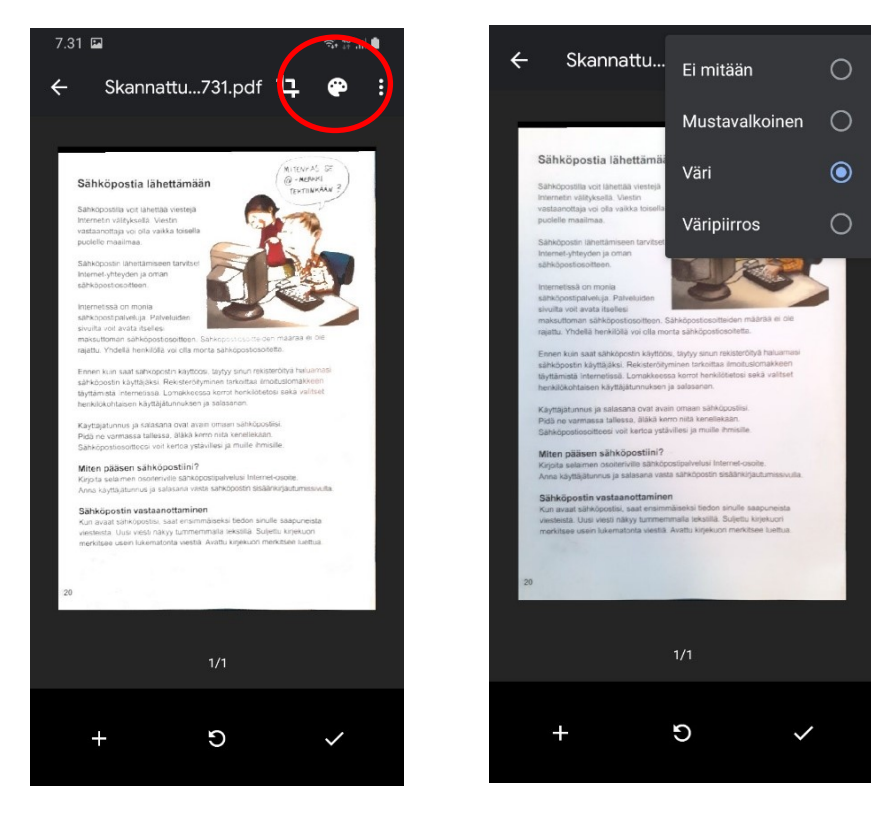

Jos skannaat useampi sivuisen dokumentin, napauta vasemmassa alareunassa olevaa Plus-painiketta. Kamera avautuu ja pääset skannaamaan seuraavan sivun.

Jos olet skannaamassa yksisivuista dokumenttia, napauta Hyväksy-painiketta.

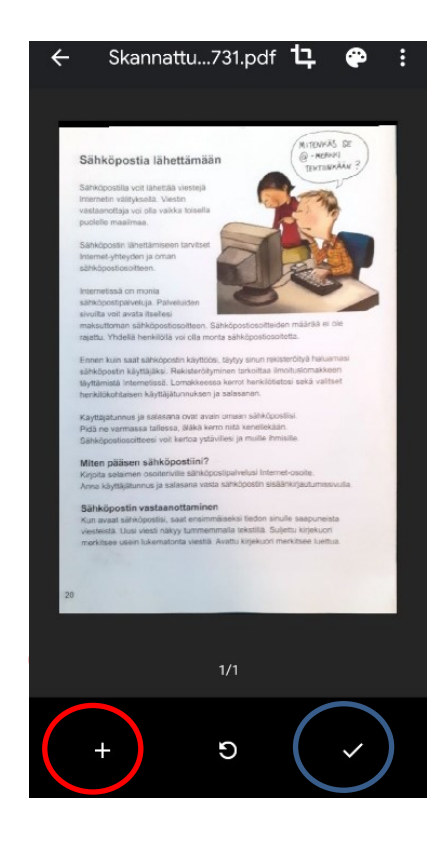

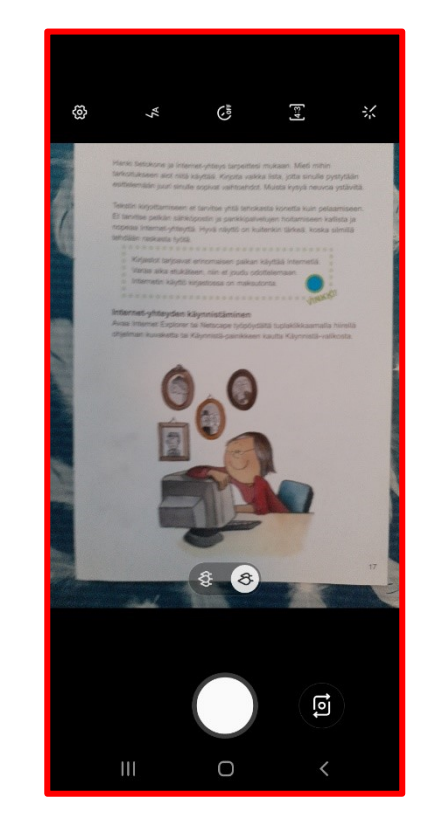

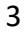

Jos muutit tallennusvärin ensimmäisellä sivulla ja haluat käyttää samaa valintaa kaikilla sivuilla, on sinun käytävä tekemässä muutos erikseen jokaiseen sivuun. Voit valita sivuille myös eri värivalinnan. Sivuja voi selata pyyhkäisemällä sormella näyttöä sivusuuntaisesti.

Jos skannasit väärän sivun tai haluat kiertää sivun eri asentoon, napauta oikean yläkulman kolmea pistettä. Napauta haluttua toimintoa.

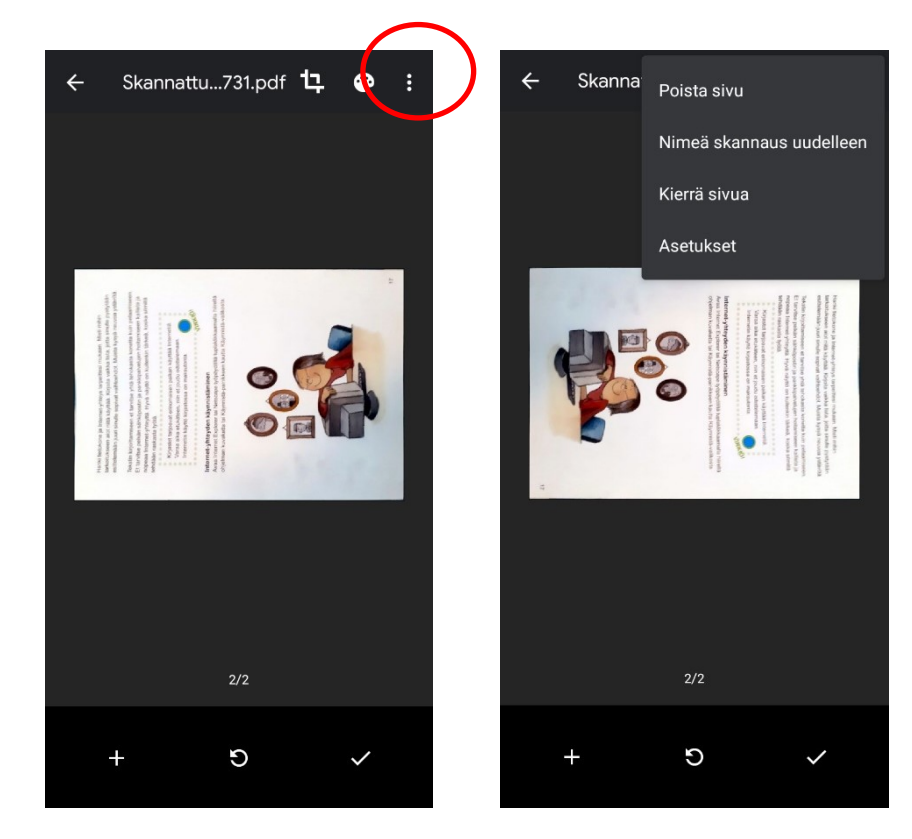

Kun kaikki sivut on skannattu, siirrytään sovellusikkunassa **Hyväksy**-painikkeella tallennukseen.

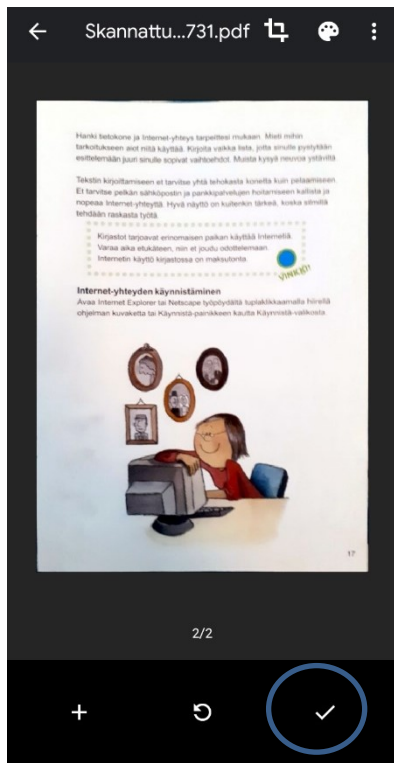

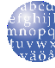

## Tallenna Google Driveen

**Dokumentin otsikko** -kohdassa näkyy sovelluksen skannaukselle antama tiedostonimi. Nimi muodostuu skannauspäivämäärästä ja -kellonajasta.

Jos haluat muuttaa otsikon, napauta otsikkoa ja kirjoita uusi nimi.

**Tili** -kohdassa näet Gmail-sähköpostiosoitteen, jolla olet kirjautuneena Google Drive -sovellukseen.

Jos kirjaudut samalla Gmail-osoitteella tietokoneella Google Driveen (<u>www.google.com/drive</u>), ovat skannatut dokumentit käytettävissäsi myös tietokoneella.

Jos käytät sekä puhelimessa että tabletissa samaa Gmail-osoitetta, löytyvät tiedostot molempien laitteiden Drive-sovelluksesta.

**Kansio**-kohdassa näet, mihin dokumentit ovat tallentumassa. Esimerkissä dokumentit ovat tallentumassa Driveen juureen, eivät kansioon.

Jos haluat tallentaa skannauksen Driveen aiemmin tekemääsi kansioon tai haluat luoda uuden kansion, napauta **Oma Drive**.

Napauta kohdekansiota ja napauta avautuneesta kansioikkunasta oikean alakulman Valitse-painiketta.

Jos haluat luoda uuden kansion, napauta sovellusikkunan oikeassa yläkulmassa olevaa Kansio-kuvaketta. Kirjoita kansiolle nimi ja napauta Luo. Valitse kansio tallennuskohteeksi oikean alakulman Valitse-painikkeella.

| ← Oma Drive<br>Valitse kohde |                  |                   | <i></i> |     | Om<br>Valit | na E<br>:se k | )rive     | e<br>le |       |    | (      |      | •     | ÷ | Skanr<br>Valitse | naukse<br>kohde | t       |           | Ē. |
|------------------------------|------------------|-------------------|---------|-----|-------------|---------------|-----------|---------|-------|----|--------|------|-------|---|------------------|-----------------|---------|-----------|----|
| Nimi 🛧                       |                  | :=                | Nim     | i 🛧 |             |               |           |         |       |    |        |      |       |   |                  |                 |         |           |    |
|                              |                  |                   | - 1     |     |             |               | Uu        | si ka   | nsio  |    |        |      | I     |   |                  |                 |         |           |    |
|                              |                  | æ                 | - I.    | Sł  | kanna       | auks          | <u>et</u> |         |       |    |        |      |       |   |                  |                 |         |           |    |
| Google<br>valokuvat          | Ku               | ıvia              | - 1     |     |             |               |           | Pe      | eruut | a  | Luc    | þ    | 1     |   |                  |                 |         |           |    |
|                              |                  | ±.                |         |     | -           |               |           |         |       | -  |        |      |       |   |                  | Ei kol          | hteita  |           |    |
| Pehmolelujen<br>yö Lielahden | Pehmi<br>yö Liel | olelujen<br>ahden | (L)     | S   | kannau      | ukset         | Sk        | aalau   | ukset | Ää | nestyl | kset |       |   |                  |                 |         |           |    |
|                              |                  |                   | 1       | 2   | 3           | 4             |           | 5       | 6     | 7  | 8      | 9    | 0     |   |                  |                 |         |           |    |
|                              |                  | TO                | q       | w   | е           | r             | t         | у       | u     | i  | 0      | p    | å     |   |                  |                 |         |           |    |
| Teosluettelo<br>(File respon | 20antt           | oterras.<br>og    | а       | s   | d           | f             | g         | h       | j     | k  | I      | ö    | ä     |   |                  |                 |         |           |    |
|                              | Peruuta          | Valitse           | Ť       |     | z           | x             | с         | v       | b     | n  | m      |      | ×     |   |                  |                 |         | $\bigcap$ |    |
| 111 (                        |                  | <                 | !#1     | 1   | ,           |               |           | Suon    | ni    |    | Ι.     | V    | almis |   |                  |                 | Peruuta | Valitse   | Ð  |

| Tallenna Driveen   |
|--------------------|
| Dokumentin otsikko |
| Skappattu 20200401 |

Tili

Skannattu\_20200401-0731.pdf

etotori.lielahti@gmail.com

| Kans | io        |  |  |
|------|-----------|--|--|
| A    | Oma Drive |  |  |

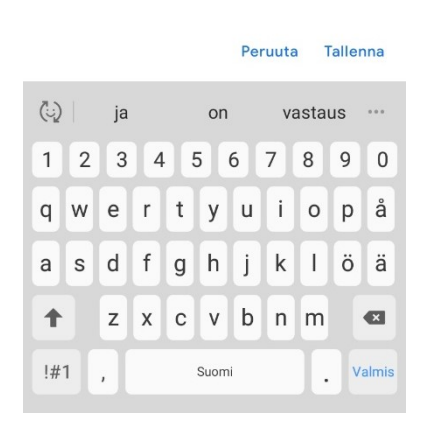

Kun dokumentin otsikko ja tallennuskohde ovat valittu, napauta **Tallenna**. Jos skannatun dokumentin tiedostokoko on suuri tai nettiyhteys hitaalla, saattaa pilveen tallennus viedä vähän aikaa. Kun tallennus on valmis, näet dokumentin Drive-sovelluksessa.

| Dokumentin otsikko                | Skannattu_sähköpostimateri                                                                           |
|-----------------------------------|----------------------------------------------------------------------------------------------------|
| Skannattu_sähköpostimateriaali.p_ |                                                                                                    |
| ili                               | Sähköpostia lähettämään                                                                              |
| tietotori.lielahti@gmail.com      | Sinkipotitis vor tanstes vestejs<br>Interrorin väliskesta kveste                                     |
| Cansio                            | publike maximoa.<br>Bärköposite lähetämiseen savisee<br>inameri-yktyder ja man<br>sakhopotisoisenee. |
| Skannaukset                       | Latasit äsken                                                                                        |
|                                   |                                                                                                    |
|                                   | Sinun tänään luomasi                                                                                 |
|                                   | Nimetön asiakirja                                                                                    |
| Peruuta Tallenna                  | 1 👌 🖧 🗳 🗅                                                                                            |

### Skannatun dokumentin lähettäminen Google Drivesta

Napauta dokumentin oikean yläkulman kolmea pistettä. Napauta Lähetä kopio. Valitse haluamasi sovellus ja jatka lähettämistä valitsemallasi sovelluksella.

| = Hae Drivesta                                                                                                    | E Hae Drivesta                                                                                                    | ← Skannattu säh 💷 🖸                                                                                         |
|----------------------------------------------------------------------------------------------------|----------------------------------------------------------------------------------------------------|----------------------------------------------------------------------------------------------------|
| 🕶 Skannattu_sähköpostimater :                                                                                                | 🔤 Skannattu_sähköpostimateri :                                                                                                    | Lähetä tiedosto sovelluksella                                                                               |
| Sinkoposia kihetämään<br>Brittotta arkenta suoja<br>I henne ridutati vaita<br>Metterintai unit kuista                        | Silve Spops for laborationalin (France & Constant)<br>Silve Spops for laborationalin (France & Constant)<br>Reference to constant and (France & Constant) | Jaa suuret tiedostot<br>Lataa Linkkien jako, niin voit helposti<br>jakaa suuria tiedostoja linkkien avulla. |
| Sar kacoate the definitions use have<br>hennen phatyder ja denne kake<br>henne phatyder ja denne kake<br>henne phatyder back | Skannattu_sähköpostimateriaali.pdf                                                                                                    |                                                                                                    |
| Latasit asken                                                                                                    | * <u>*</u> Jaa                                                                                                    | Oma Drive<br>tietotorille<br>tietotorille<br>t                                                              |
| Nimetön dokumentti                                                                                                    | ☆ Lisää tähdellä merkittyihin                                                                                                    |                                                                                                    |
|                                                                                                    | Aseta käytettäväksi offline-tilassa                                                                                                    | 🛆 M 🙆 🛞                                                                                                    |
|                                                                                                    | کې Linkin jakaminen pois                                                                                                    | Tallenna Gmail WhatsApp Bluetooth<br>Driveen                                                                |
|                                                                                                    | Ѓ Коріоі linkki                                                                                                    | 8 🕣 🛆                                                                                                    |
| Sinun tänään luomasi                                                                                                    | 🕒 Цио коріо                                                                                                    | Android Lähetä OneDrive Samsung<br>Beam laitteeseen Cloud Drive                                             |
| Nimetön asiakirja                                                                                                    | A Lähetä kopio                                                                                                    |                                                                                                    |
| n 📩 📩 🖄 🗖                                                                                                    | ${}^{\phi}_{\Phi}$ Avaa sovelluksessa                                                                                                    | Sähköposti Wi-Fi Direct                                                                                     |

Digivinkkaus: Skannaa Google Drivella opastusvideo **youtu.be/hhn-ktKSztk** Digivinkkausmateriaalit verkossa: **tinyurl.com/nettivinkkaukset** Tampereen kaupunginkirjasto YouTubessa: **www.youtube.com/user/TampereenKirjasto/videos**